団体登録申請フォーム操作マニュアル

#### 1. LoGoフォーム(オンライン申請ツール)へアクセスする

<アクセス方法> ※下記3つの方法のいずれかで

- ① 下記2次元コードを読み取る
- ② URL「 https://logoform.jp/form/Y4gR/723249 」を入力する
- ③ 杉並区公式ホームページ「団体交流室の利用について(ページ番号 1091426)」へアクセスし ページ最下部の「令和6・7年度団体交流室団体登録申請フォーム」を選択

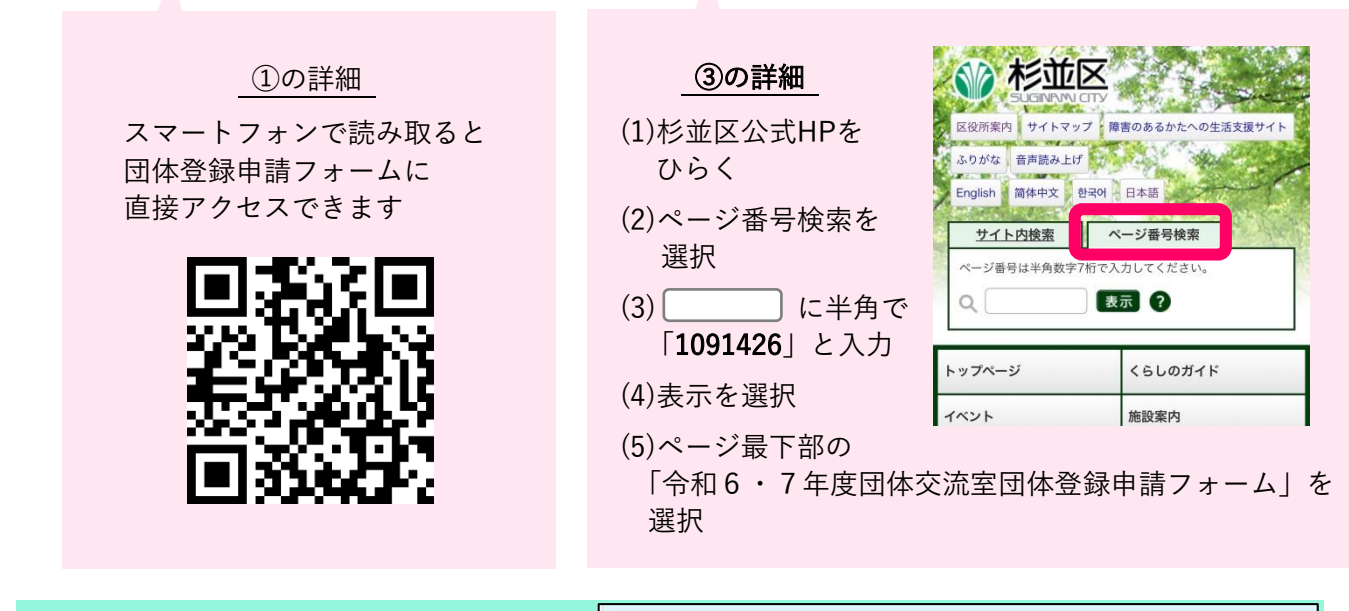

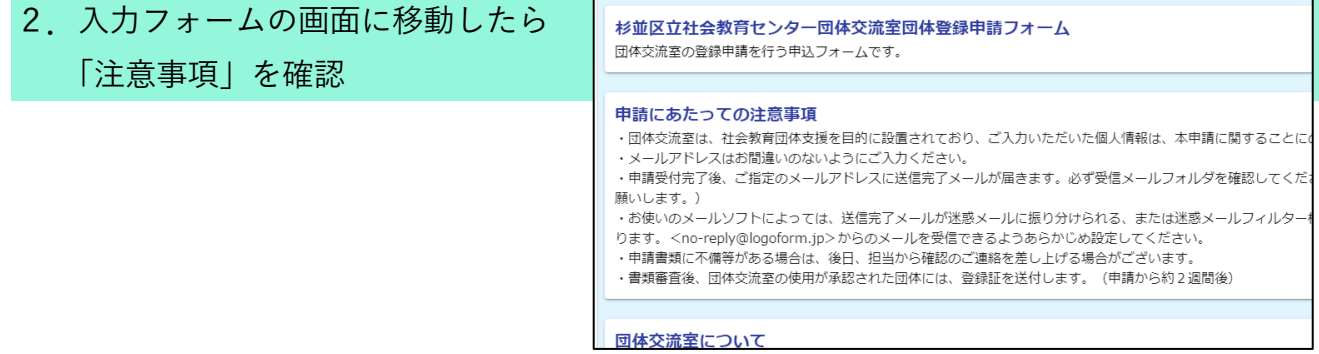

3. ①「登録要件に全て該当するため、必要書類を添付の上、使用登録申請を行います。」 にチェックを入れて、

②「次の画面へ進む」をクリック

(2

(1)

登録要件に全て該当するため、必要書類を添付の上、使用登録申請を行います。

🗲 次の画面へ進む 🛛 🗧

🖥 入力内容を一時保存する

# 4. Q1~Q9の回答を入力する

<特に注意が必要な項目>

Q2. 申請者について入力してください

入力していただいたメールアドレス宛に、「送信完了メール」をお送りします。

送信完了メールは、申請が完了したかどうかの確認にもなりますので、お間違いのないように入 力してください。

| Q2. 申請者について入力してください 必須<br>氏名<br>氏 必須<br>0/64 | 名 <mark>必須</mark>          | 確認のため<br>左に入力したものと<br>同じメールアドレスを<br>入力してください |
|----------------------------------------------|----------------------------|----------------------------------------------|
| 氏フリガナ <mark>必須</mark><br>0/64                | 名フリガナ <mark>必須</mark>      | 0 / 64                                       |
| メールアドレス<br>メールアドレス 必須<br>0/12                | メールアドレス (確認) <del>必須</del> | 0 / 128                                      |

Q3. 代表者について入力してください

こちらに入力していただいたメールアドレス宛には、「送信完了メール」は届きません。

| Q3. 代表者について入力してください<br>※メールアドレス欄への入力は任意と | しておりますが、お持ち | 5の場合は入力をお願いしま | ます <mark>必須</mark>     |
|------------------------------------------|-------------|---------------|------------------------|
| 氏名                                       |             |               |                        |
| 氏 <mark>必須</mark>                        |             | 名必須           |                        |
|                                          | 0 / 64      |               | 0 / 64                 |
| 氏フリガナ <mark>必須</mark>                    |             | 名フリガナ 必須      |                        |
|                                          | 0 / 64      |               | 0 / 64                 |
| 住所                                       |             |               |                        |
| 郵便番号 必須 都道府県                             | 必須          | ▼ 市区町村 必須     |                        |
| 0 / 8                                    |             |               | 確認のため                  |
| 番地心酒                                     |             | マンション・部屋番号    | 左に入力したものと              |
| 電話舞号                                     | 0 / 64      |               | 同じメールアドレスを<br>入力してください |
| ■話番号 必須<br>0/1                           |             |               | 4                      |
| メールアドレス                                  |             |               | ·                      |
| メールアドレス                                  |             | メールアドレス (確認)  |                        |
|                                          | 0 / 128     |               | 0.7150                 |

Q6~Q9. 規約又は会則、団体名簿、活動計画、活動実績を添付してください

申請の際に使用するパソコンやスマートフォンなどに、①規約又は会則、②団体名簿、③活動計画、 ④活動実績のデータを保存した状態にしてください。

クリップマークをクリックし、データ保存先のフォルダから該当データを選択して、アップロー ドしてください。

| Q6. 団体の規約又は会則を添付してください 必須                                                                  |  |  |  |  |
|--------------------------------------------------------------------------------------------|--|--|--|--|
| このマークをクリックすると、        保存データを選択できます                                                         |  |  |  |  |
| Q7. 団体名薄を添付してください(必要項目は「名薄様式例」をご参照ください)<br>※既存の名薄がある場合は、必要項目が含まれていることを確認し、アップロードしてください) 必須 |  |  |  |  |
| <ul> <li></li></ul>                                                                        |  |  |  |  |
| Q8. 今後の活動計画を添付してください(A4枚両面可) <u>必須</u>                                                     |  |  |  |  |
| 0                                                                                          |  |  |  |  |
| Q9. 過去5年分の活動実績を添付してください(A4-枚片面) <u>必須</u>                                                  |  |  |  |  |
| 0                                                                                          |  |  |  |  |

# 5.入力が済んだら、「次の画面へ進む」をクリック

| Q9. 過去5年分の活動実績を添付してください(A4一枚片面) 必須 |          |             |               |  |
|------------------------------------|----------|-------------|---------------|--|
| U                                  |          |             |               |  |
|                                    | ←1つ前の画面に | ₹る →次の画面へ進む | ■ 入力内容を一時保存する |  |

# 6. 最終確認の内容を読み、「確認画面へ進む」をクリック

| 【最終確認】<br>・申請受付が完了すると、「Q2 申請者について教えてください」のメールアドレスに入力したアドレスに送信完了メールが届きます。必ず受信メールフ<br>オルダを確認してください。<br>(送信完了メールが届いていない場合は、入力するメールアドレスを変更し、再度登録を行ってください。)<br>・お使いのメールソフトによっては、送信完了メールが迷惑メールに振り分けられる、または迷惑メールフィルター機能でブロックされて届かない場合があ<br>ります。<br><no-reply@logoform.jp>からのメールを受信できるように設定のうえ、次に進んでください。</no-reply@logoform.jp> |
|----------------------------------------------------------------------------------------------------|
| ← 1つ前の画面に戻る → 確認画面へ進む 3 入力内容を一時保存する                                                                                                    |

7.入力内容確認画面で内容を確認し、ページ下部の送信ボタンをクリック

<注意事項>

間違いがあった場合は、「1つ前の画面に戻る」ボタンをクリックします。 正しい内容を入力してから、再度確認画面に進み、「送信」ボタンをクリックしてください。

| ←最初に戻る | ←1つ前の画面に戻る | → 送信 |
|--------|------------|------|
|        |            |      |

### 8. 予約完了 → メールの確認と保管

・以下のような画面が表示されたら、団体登録申請完了です。

・入力フォームQ2で記入したメールアドレスに、受付番号や入力内容が記載された「送信完了メール」が届きますので、ご確認ください。

| 🕑 入力フォーム                               |             |                                       |      |      |  |
|----------------------------------------|-------------|---------------------------------------|------|------|--|
| ✓ 入力1                                  | — 🔗 入力2 ——— | ✓ 入力3                                 | ✓ 確認 | 5 完了 |  |
| 送信完了                                   |             |                                       |      |      |  |
| ご申請ありがとうございました。<br>< 受付番号: GJ0000106 > |             |                                       |      |      |  |
|                                        |             | 入力内容を印刷する                             |      |      |  |
|                                        |             | ■■■■■■■■■■■■■■■■■■■■■■■■■■■■■■■■■■■■■ |      |      |  |